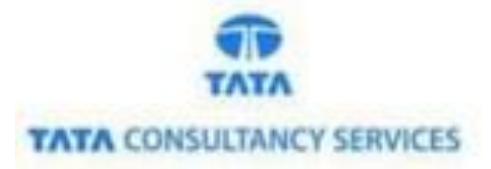

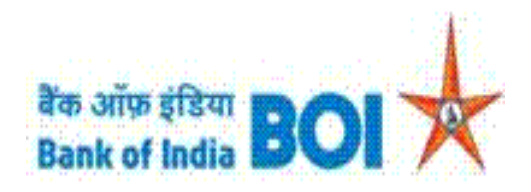

# User Manual for Block of Debit Card through FI channel

## **Bank of India**

Version 1.0

| Version No | Date                        | Author          | Reviewer |
|------------|-----------------------------|-----------------|----------|
| 1.0        | 26 <sup>th</sup> March 2021 | Varsha Masurkar |          |

## **Block Debit Card**

As a part of Ease Banking Service and as requested by FI HO, Bank has introduced Block DEBIT Card service through TCS provided FI BC channel.

### Please find the Steps to use the Block Debit Card Services:

- Access the BOI FI Portal using below mentioned URL: <u>https://fi1.bankofindia.co.in/</u>
- To login the application, BCs user have to enter their User Id, Password and Captcha. Then click on "Login" button to continue.

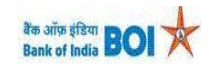

| U<br>Passw | ser ord                                                                                                    |  |
|------------|----------------------------------------------------------------------------------------------------|--|
| Enter T    | U O D J H Y<br>Please enter the case sensitive characters in the image above to<br>verify your login<br>ext |  |
|            | Login                                                                                                    |  |

After that BCs/Aadhaar holder has to give the **Consent** before clicking on the Verify button in the given consent box and that is mandatory for capturing fingerprint of Aadhaar holder as per Aadhar Act and Regulations 2016 as mentioned in UIDAI guidelines. Then tick mark the consent box and click on "**Verify**" button for capturing and authenticating the fingerprint.

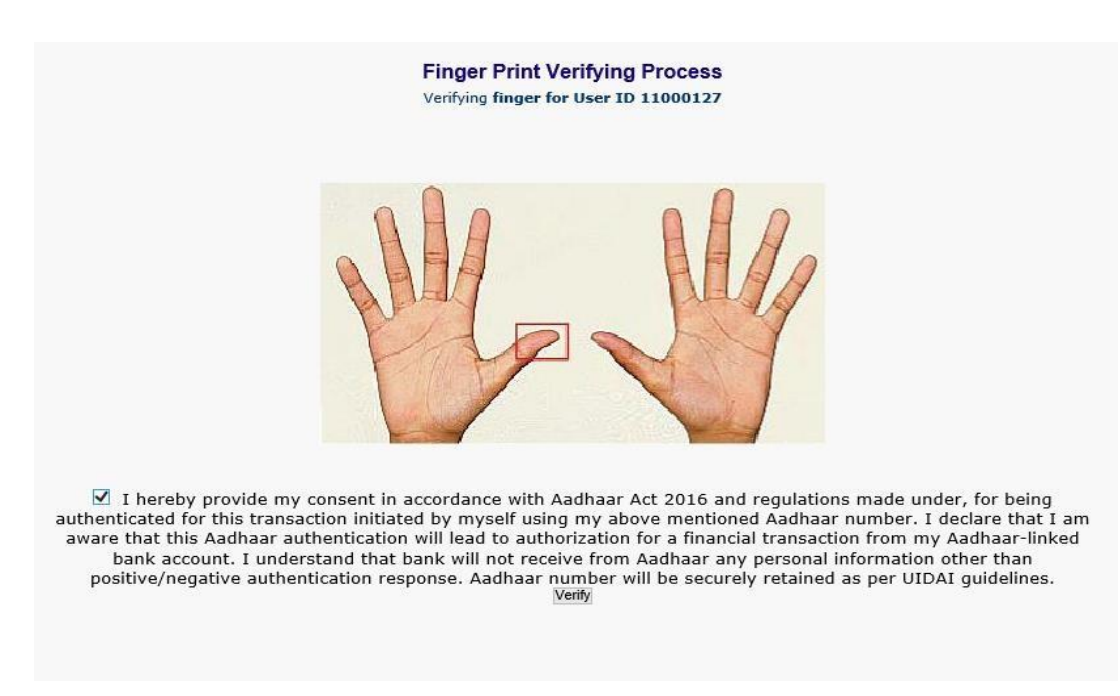

Classification: Internal TCS-BOI INTERNAL After successful login into the application, BCs will find Block Debit Card option under "Others Services" menu.

| User: 15    | 675013                                                        | Name: Mrs . VARSHA MASURKAR | User Type: Agent | Last Login: 08-02-                    | 2021 20:55:26                   | Last Faile        | d Login Attempt: 2021                     | -02-02 12:06:06.127                                                                                                    | lome   Print   Si |
|-------------|---------------------------------------------------------------|-----------------------------|------------------|---------------------------------------|---------------------------------|-------------------|-------------------------------------------|----------------------------------------------------------------------------------------------------|-------------------|
| ey Transfer | BOI Others Services                                           | Complaints Registration     | Lead Source Type | Password Expires<br>Customer Creation | in: 3595 Days<br>Passbook Issue | Number<br>Reports | of failed login attempt<br>CARDED SERVICE | s since last login: 0<br>Other Services                                                                                                    | Customer Login    |
|             | Customer Lagin<br>Customer Numl<br>(UID/VID)<br>Customer Type | Per<br>Ouid Ovid            | Submit           | Re Print Receipt from Hereill         |                                 |                   |                                           | Pension<br>UID Seeding<br>Insurance Registrat<br>SHG Transaction<br>Bill Payments<br>Bill Payments<br>Aadhaar Linking St<br>For Subsidy (DB1)<br>R0/TD Account Op<br>BC Registry Details<br>Update<br>NETT Services<br>Apply for Debit Car<br>Passbook Printing<br>Jeevan Pramaan I<br>Certificate | ion<br>atus<br>d  |

After clicking on Block Debit Card option, Block Debit Card page will appear, on the same page customer has to enter the "Customer UID/VID" and then click on "Submit" button.

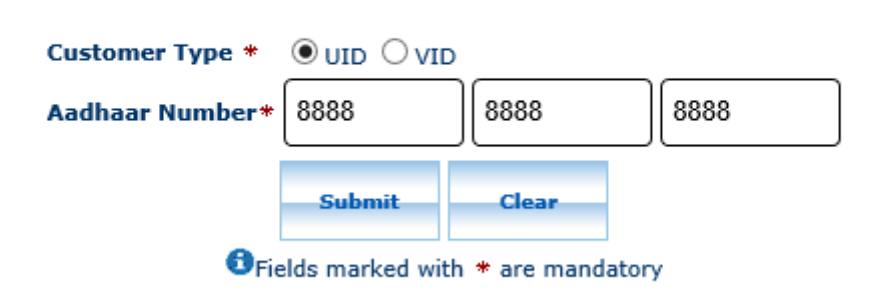

Block Debit Card

### Block Debit Card

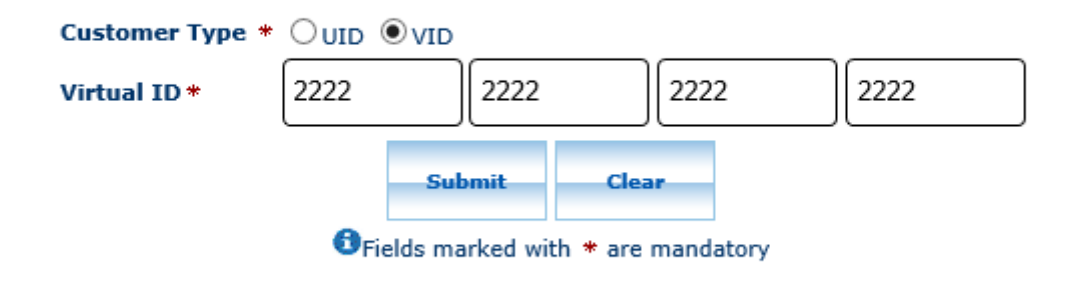

- After click on submit button, "Customer have to capture Fingerprint for authentication".
- > After that BCs/Aadhaar holder has to give the **Consent** before clicking on the Verify button in the given consent box and that is mandatory for capturing fingerprint of Aadhaar holder as per Aadhar Act and Regulations 2016 as mentioned in UIDAI guidelines. Then tick mark the consent box and click on "Verify" button for capturing and authenticating the fingerprint.

# Finger Print Verifying Process **Finger Print Verifying Process for Debit Card Block** Verifying finger for AADHAR number/User ID XXXXXXX2540 ✓ I hereby provide my consent in accordance with Aadhaar Act 2016 and regulations made under, for being authenticated for this transaction initiated by myself using my above mentioned Aadhaar number. I declare that I am aware that this Aadhaar authentication will lead to authorization for a financial transaction from my Aadhaar-linked bank account. I understand that bank will not

receive from Aadhaar any personal information other than positive/negative authentication response. Aadhaar number will be securely retained as per UIDAI guidelines.\* Capture FP

- Once Customer fingerprints are successfully authenticated, then Account Selection page will appear with "Account number" which is linked with provided Aadhaar number. In case if customers account is seeded with one or more account number with the same Aadhaar number then account numbers will be displayed accordingly.
- BC can select "Account number" as per customer request through which customer wants to fetch Debit Card numbers for blocking.

| Debit Card Block Account Query |                          |                                |                                       |              |
|--------------------------------|--------------------------|--------------------------------|---------------------------------------|--------------|
| Serial No                      | Customer ID              | Account Number                 | Mobile Number                         | Select       |
| 1                              | 000498850                | 012218210011027                | +919897025458                         | ۲            |
| Serial No<br>1                 | Customer ID<br>000498850 | Account Number 012218210011027 | Mobile Number           +919897025458 | Select<br>() |

- > Then click on "**Submit**" button to proceed further.
- After click on Submit button, Card numbers mapped to the account will be displayed on the screen with a radio button as below:

| Debi                                                                                                    | t Card Fetch                                                                                                    |  |  |  |  |
|----------------------------------------------------------------------------------------------------|----------------------------------------------------------------------------------------------------|--|--|--|--|
| Card Number*                                                                                                    | A.       ○ 5264X00000008260         B.       ○ 5264X00000002523         C.       ● 5264X00000002531         D.       ○ 5264X00000002549         E.       ○ 5264X00000007724         F.       ○ 5264X00000008252         G.       ○ 606900000008252 |  |  |  |  |
| Remarks*                                                                                                    | Lost                                                                                                    |  |  |  |  |
| I declare that the card number selected above belongs to me. I am aware that on submission of this request, my card will be Blocked/Hostlisted and cannot be utilized for transactions purpose until further instruction.                                                                                                    |                                                                                                    |  |  |  |  |
| Submit<br>Signature of the state of the state |                                                                                                    |  |  |  |  |

- > BC agent should select the Card number which the customer wishes to **block permanently**.
- BC agent should enter the **Remarks** in Remarks field, tick on the **consent** check box and click on **Submit**.
- > Debit card will be permanently blocked and below receipt will be displayed in the front end.

Card XXXXXXXXXXX2549 has been blocked sucessfully. Your Reference number is <109011854853>.

| बैंक आँफ़ इंडिया<br>Bank of India BOI      |                          |  |  |  |
|--------------------------------------------|--------------------------|--|--|--|
| Bank Of India                              |                          |  |  |  |
| Name of the Bank                           | BIU                      |  |  |  |
| Card Number                                | :XXXXXXXXXXXXXX2549      |  |  |  |
| Remitter Account                           | :XXXXXXXX0011027         |  |  |  |
| Transaction Time                           | :2021-03-31 11:45:54.049 |  |  |  |
| Transaction Status :BLOCKED                |                          |  |  |  |
| Transaction Reference Number: 109011854853 |                          |  |  |  |
| KO ID                                      | :11000323                |  |  |  |
| KO Name                                    | :boicust                 |  |  |  |
|                                            | Print                    |  |  |  |
| Click OK to exit                           |                          |  |  |  |

➢ In case of failed response received from bank then it will display the appropriate failure message. (As per below image, failure messages will display according to failure reason).

#### Card is already blocked permanently

### Block Debit Card

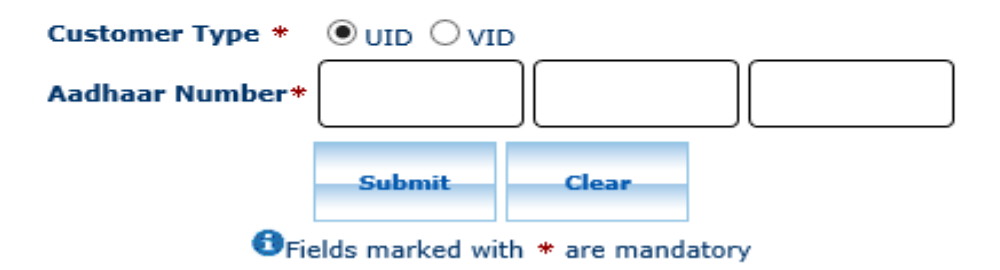

# THANK YOU

Classification: Internal
TCS-BOI INTERNAL